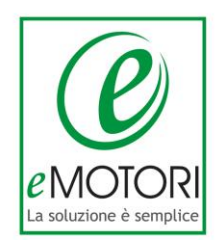

## Come configurare La tua posta per non perdere le E-mail ed il Contenuto Formativo

- La guida di eMotori -

In questa guida trovi le istruzioni passo-passo per configurare:

GMAIL LIBERO YAHOO HOTMAIL

eMotori - www.emotori.com

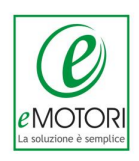

## GMAIL

E' possibile che anche nel caso in cui tu utilizzi gmail come servizio di posta, la nostra e-mail possa finire nello spam.

Per evitare che le nostre e-mail finiscano nella cartella di posta indesiderata segui queste poche semplici istruzioni:

#### Passo 1

Entra nel tuo account Gmail e controlla la "Rotellina" in alto a destra della pagina di Gmail. Clicca sulla rotellina e apri la voce "Configura posta in arrivo":

|   | 1–50 di 334                | <b>\$</b> - |
|---|----------------------------|-------------|
| + | Compattezza:               |             |
|   | Alta                       |             |
|   | Configura casella di posta |             |
|   | Impostazioni               |             |
|   |                            |             |
|   | Guida                      |             |

### Passo 2

Imposta le schede da visualizzare e attiva i messaggi speciali (come da esempio nella schermata di seguito):

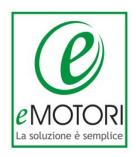

| ✓ Principale                | Scegli quali categorie di messaggi visualizzare come<br>schede della casella di posta. Gli altri messaggi verranno |                   |                  |               |
|-----------------------------|----------------------------------------------------------------------------------------------------|-------------------|------------------|---------------|
| Social                      | visualizzati n                                                                                                    | lla scheda Princ  | ipale.           |               |
| Promozioni                  | Per tornare a categorie.                                                                                           | la vecchia visual | lizzazione, dese | eleziona tutt |
| 🗹 Aggiornamenti             |                                                                                                    |                   |                  |               |
| Forum                       | 口 弁                                                                                                    |                   |                  |               |
|                             | 日本                                                                                                    |                   |                  |               |
| Messaggi speciali           | 日本                                                                                                    |                   |                  |               |
| Includi i messaggi speciali | 日々                                                                                                    |                   |                  |               |
| in Principale               | 13                                                                                                    |                   |                  |               |

### Passo 3

Clicca sulla stella delle nostre e-mail per rendere la e-mail di eMotori speciale. In questo modo visualizzerai le nostre e-mail future nella tabella principale.

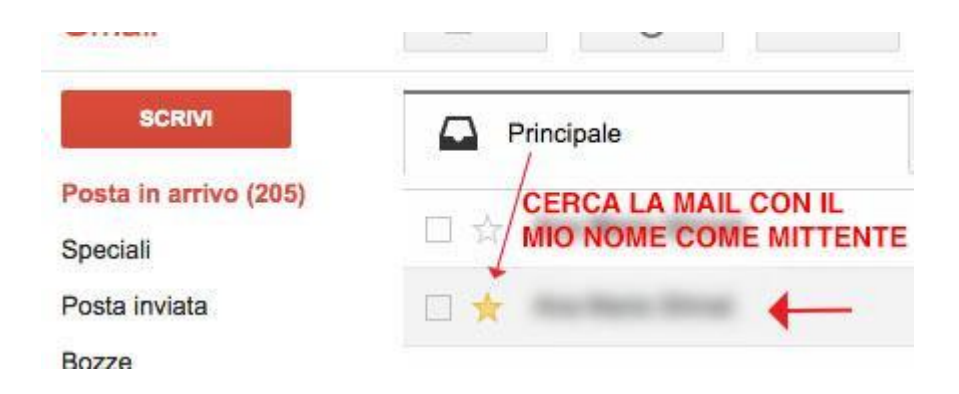

¢

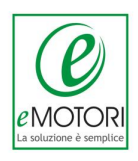

#### Passo 4

Se GMAIL mette le nostra e-mail nello **spam**, ecco cosa fare. Apri il menù laterale e seleziona la cartella SPAM.

| Spam             |  |
|------------------|--|
| Tutti i messaggi |  |
| Chat             |  |
| Importanti       |  |
| Meno 🔺           |  |
| Bozze            |  |
| Posta inviata    |  |
| Speciali         |  |

## Poi, in sequenza, devi:

- 1. Selezionare i messaggi che non sono spam
- 2. Marcarli come speciali (con la stellina gialla)
- 3. Cliccare sul tasto "Non SPAM"

| ∃ *      | Elimina definitivamente          | Non spam        |
|----------|----------------------------------|-----------------|
| CERCA LA | A MAIL CON IL<br>E COME MITTENTE | utti i messaggi |
|          | ta Nasi Inaz                     |                 |

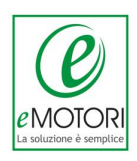

## LIBERO

Per evitare che le nostre e-mail finiscano nella cartella di posta indesiderata segui queste poche semplici istruzioni:

## Passo 1

Apri la cartella Spam (tra parentesi si vedono quante mail ci sono)

## Passo 2

Seleziona la mia e-mail (con il segno di spunta)

## Passo 3

Clicca su "Non Spam"

| Posta arrivata (1)                       | Elimina              | Non Spam                   | Sposta in 💌 |  |
|------------------------------------------|----------------------|----------------------------|-------------|--|
| Jumbo Mail 🎾<br>Bozze                    |                      | Seleziona 💌   Ordina per 💌 |             |  |
| Posta inviata                            |                      | And Marine 1               | itinati .   |  |
| Cestino (1) (svuota)<br>Spam (1) svuota) | CERCA LA MAIL CON IL | E                          |             |  |

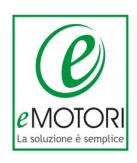

# YAHOO

Per evitare che le nostre e-mail finiscano nella cartella di posta indesiderata segui queste poche semplici istruzioni:

## Passo 1

Apri la cartella Antispam (tra parentesi si vedono quante mail ci sono)

#### Passo 2

Seleziona la nostra e-mail (con il segno di spunta)

#### Passo 3

Clicca su "Non è Spam"

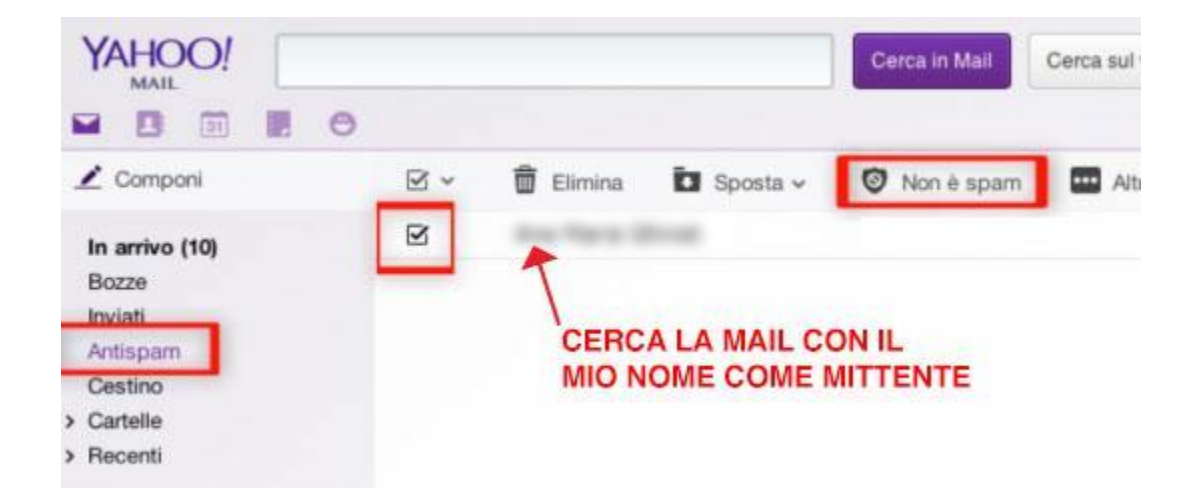

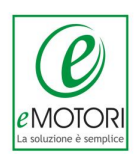

# HOTMAIL

Per evitare che le nostre e-mail finiscano nella cartella di posta indesiderata segui queste poche semplici istruzioni:

### Passo 1

Apri la cartella Posta Indesiderata (tra parentesi si vedono quante mail ci sono)

Passo 2 Seleziona la nostra e-mail (con il segno di spunta)

Passo 3 Clicca su "Attendibile"

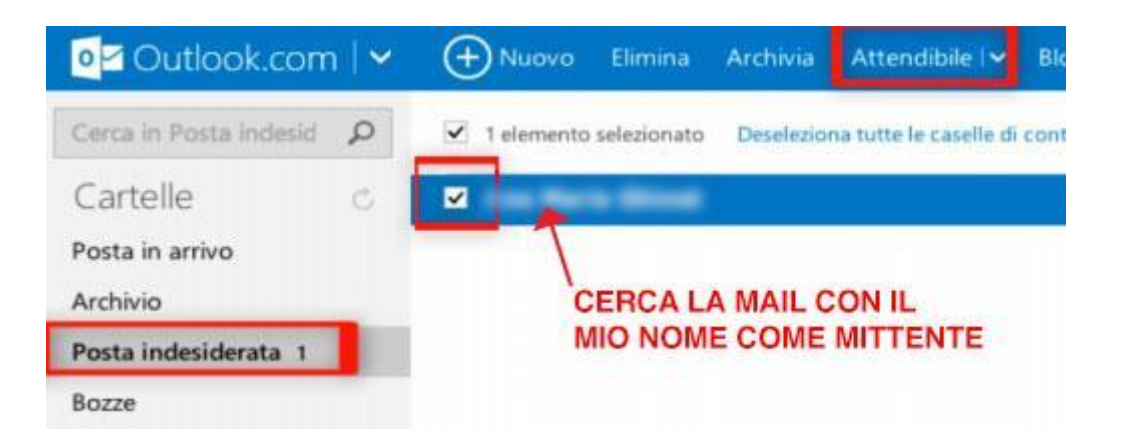